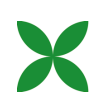

## SIGNING UP TO THE ONLINE GRANT APPLICATION SYSTEM

## 1. USER ACCOUNT

To submit a translation grant application online, you will first need to create a user account. The details required to sign up for an account are:

- User name & password: Choose the user name you will use to log into the system in future. We recommend using your email address or the name of your press/imprint. Select a secure password for your account.
- First name: This is your first name(s).
- Last name: This is your surname/family name.
- Email address: This is your work/company email address.
- Company name: Please list the name of your publishing house. If you are working for an imprint, please use the name of the imprint and include the name of the parent company in the notes box (see section 3 below).

To sign up, navigate to the home page and click on the 'Sign Up Here' link.

| Promoting and Translating Irish Writing                     |                                                                                                    | Förderung irischer<br>Literatur im Ausland |  |  |  |
|-------------------------------------------------------------|----------------------------------------------------------------------------------------------------|--------------------------------------------|--|--|--|
| Translation Grant Application System for Literature Ireland |                                                                                                    |                                            |  |  |  |
|                                                             | Sign In<br>Forgot password ?<br>Enter your username<br>Enter your password<br>Login<br>Dont have an account? Sign Up Here |                                            |  |  |  |
| Literature Ireland<br>Contact Details   Legal Note          | Culture Ireland<br>Cultúr Éireann                                                                                         | 🔹 © 2017-2020 mgr Software                 |  |  |  |

Enter the details required to create an account. When you have entered the correct details, click on the 'Sign Me Up' button.

| -                  |                        |                                       |
|--------------------|------------------------|---------------------------------------|
| T                  | ranslation Grant Appli | ication System for Literature Ireland |
|                    |                        |                                       |
| Register with Lite | rature Ireland         | Sign                                  |
| Jane.Bloggs202     | 20@gmail.com           |                                       |
| Available          |                        |                                       |
| Jane               |                        | Bloggs                                |
|                    |                        |                                       |
| Jane.Bloggs202     | 20@gmail.com           |                                       |
| Enter your compan  | y name:                |                                       |
| Prensa de litera   | tura extranjera        |                                       |
|                    |                        |                                       |

The system will confirm submission and registration.

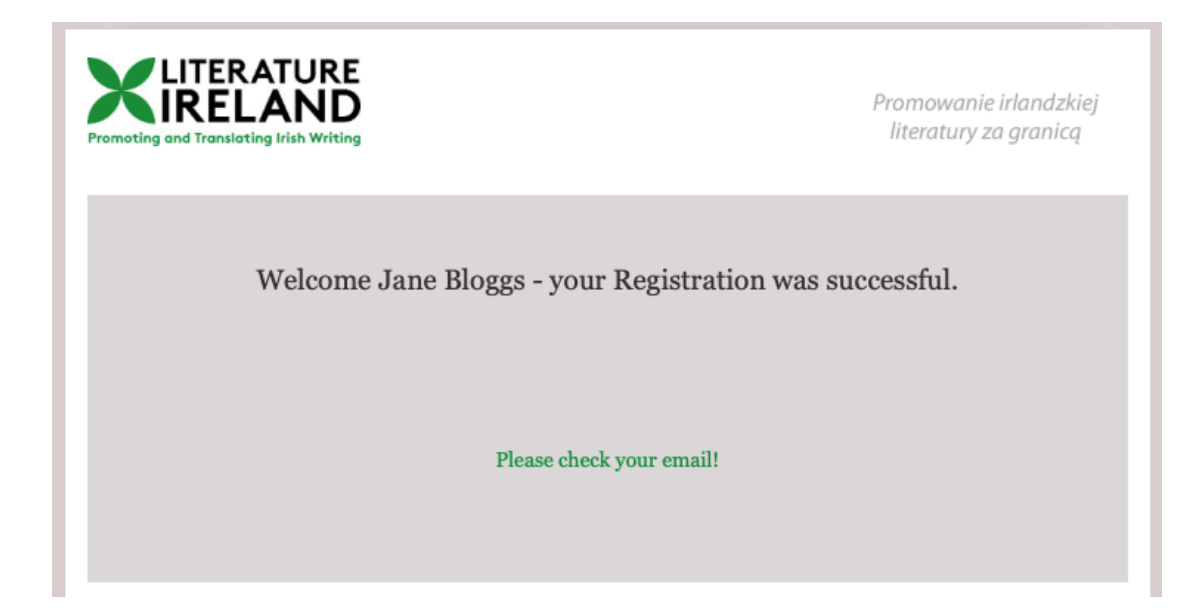

## 2. ACCOUNT VERIFICATION

The system will send you an email to verify the email address used to complete the registration. This email may take several minutes to arrive. Once it has, please click on the verification link to confirm your account.

| Dear Jane Bloggs,                                                                                                    |
|----------------------------------------------------------------------------------------------------|
| This email has been sent to validate the email address that you have provided for your login to the Literature Ireland Translation Grant Application System (TGA).                                                                                                    |
| To ensure the security of the account information associated with your TGA login, please take a moment to click through the link below and verify that we have<br>the correct email address. If you do not confirm your email address, your TGA login will eventually be disabled. |
| To confirm your email address, please visit the following URL:                                                                                                    |
| http://literatureirelandgrantapplication.com:8080/ILGAS/VerifyRegisteredEmailHash?scope=activation&userId=Jane.Bloggs2020@gmail.com&hash=<br>4vtyymvohcy929plkulu32uor4uiap                                                                                                    |
| Account Information:                                                                                                    |
| Your login: <u>Jane.Bloggs2020@gmail.com</u><br>Your email address: <u>Jane.Bloggs2020@gmail.com</u>                                                                                                    |
| Thank you for signing up to the TGA system and for your interest in Literature Ireland. Should you have any queries, please contact<br>online@literatureireland.com                                                                                                    |
| Keply Forward                                                                                                    |

You will be redirected to the system website to confirm that your account has been activated. Click on the link 'here' to sign into the system.

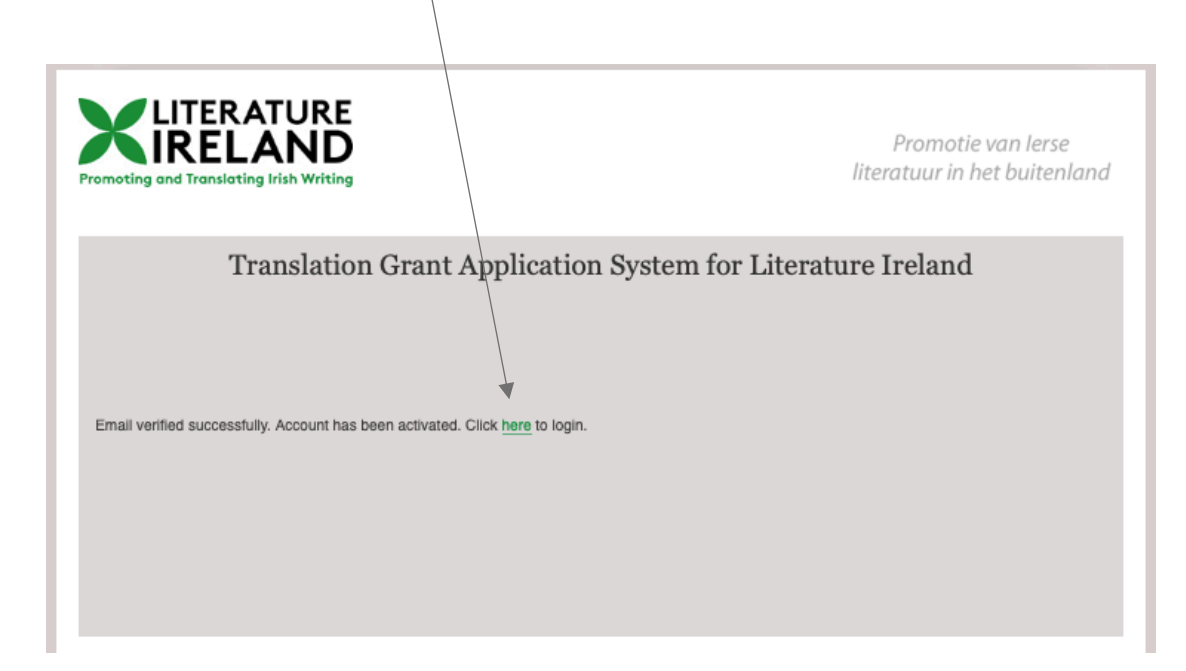

## 3. CONTACT DETAILS

Enter your username and password and click on the 'Login' button.

| Promoting and Translating Irish Writing                     |                                           | Promouvoir la littérature<br>irlandaise à l'étranger |  |  |
|-------------------------------------------------------------|-------------------------------------------|------------------------------------------------------|--|--|
| Translation Grant Application System for Literature Ireland |                                           |                                                      |  |  |
|                                                             |                                           |                                                      |  |  |
| Sign In                                                     | Forgot password ?                         |                                                      |  |  |
| 1                                                           | Jane.Bloggs2020@gmail.com                 |                                                      |  |  |
|                                                             | *                                         |                                                      |  |  |
|                                                             |                                           |                                                      |  |  |
| Log                                                         | in                                        |                                                      |  |  |
| _                                                           |                                           |                                                      |  |  |
|                                                             |                                           |                                                      |  |  |
| Literature Ireland                                          | Culture Ireland                           |                                                      |  |  |
| Contact Details   Legal Note                                | Cuttur Eireann     ealaíon     attenend a | 📽 © 2017-2020 mgr Software                           |  |  |

The system will direct you to a form in which you will enter the following information:

- The address of your company.
- Your telephone number and, if relevant, your fax number.
- $\circ$  Your main email address.
- The website address for your company.
- The year your press/imprint was founded and the number of titles it has published.
- Other information there is a text box into which you can add notes on any other relevant information.

This form also contains a checkbox called 'Sign up to newsletters'. By checking this box, you will be subscribing to Literature Ireland's newsletter, which is sent periodically to update subscribers on Literature Ireland events, news and activities.

The next page contains a screenshot of the contact information form. Once you have completed all of the required fields, please click on the 'Save Details' button at the bottom of the form.

| VICTOR ATURE                       | 海外推广爱尔兰文学                                                    |  |  |  |
|------------------------------------|--------------------------------------------------------------|--|--|--|
|                                    | Welcome Jane Bloggs - not Jane Bloggs? Click here to log out |  |  |  |
|                                    |                                                              |  |  |  |
| Prensa de literatura extranjera    | 2860                                                         |  |  |  |
| Address field 1                    | Post code City                                               |  |  |  |
| 1 Plaza del Rey 🖌                  | 28000 🖌 Madrid 🖌                                             |  |  |  |
| Address field 2                    | Country                                                      |  |  |  |
| Centro                             | Spain 🔍                                                      |  |  |  |
| Address field 3                    | Country code                                                 |  |  |  |
| Address3                           | Country Code                                                 |  |  |  |
| Address field 4                    | Telephone                                                    |  |  |  |
| Address4                           | 00341234567 🖌                                                |  |  |  |
| Fax Number Email                   | Web address                                                  |  |  |  |
| Sign up to newsletters             |                                                              |  |  |  |
| Imprint of <u>Prensa Literaria</u> |                                                              |  |  |  |
| Save Details                       |                                                              |  |  |  |

Provided the required fields have been completed, the system will redirect you to the login page. This means that the data you have entered has been submitted.

If you have any questions, please email <u>info@literatureireland.com</u>.

For guidelines on how to submit a new application, please see our user document called 'SUBMITTING AN APPLICATION'.